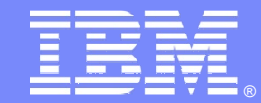

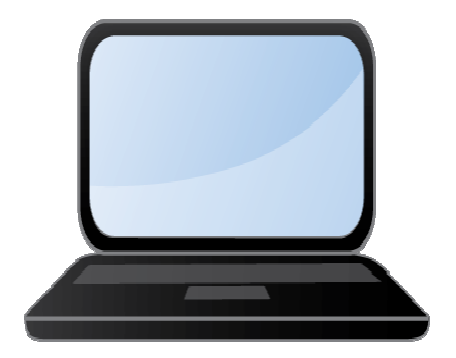

# IBM Business Partner Authorization Readiness Dashboard Overview

October 27th 2010

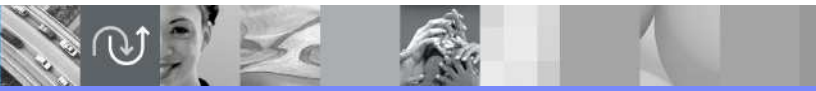

Peter Peiss BPSSR and IMT Germany Dashboard Focal Point Peter.peiss@de.ibm.com @business on demand software

### **Authorization Readiness Dashboard**

#### Cognos powered on-line tool

Universal view of Software Value Plus readiness components

#### What the Dashboard does:

#### Consolidation of data shown in multiple IBM databases

IBM Businss Partner certifications (authorized products/ **not including SWVN**) Revenue transactions (authorized products/ **not including SWVN**) PartnerPlan

#### SVP status view

Ready/approved Not ready for next compliance check Meets SVP criteria Not ready

#### What the Dashboard does not do:

Evaluate Software Value Incentive (SVI) compliance (i.e. check certification compliance for SVI) Evaluate Value Advantage Plus (VAP) solution(s) approval Evaluate Software Value Plus (SVP) approval

Release 2.0 (October 2010) – Will not evaluate SW ValueNet compliance/approval nor will it contain SWVN certification or revenue data.

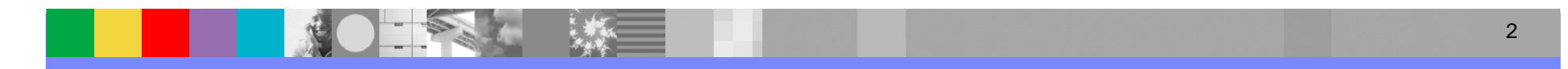

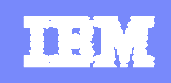

### **Authorization Readiness Dashboard**

Software Value Plus readiness components (SWValueNet approved indicator to be included next release).

- SVP readiness status
- Certifications (daily update am EST)
- Revenue attainment (weekly update Sunday pm EST) only authorized distribution revenue
- VAP solutions
- PartnerPlan (weekly update Thursday pm EST)

#### How to access

#### **External IBM Business Partner access**

PartnerWorld portal access - Authorization Readiness dashboard landing page url

https://www-304.ibm.com/partnerworld/wps/servlet/mem/ContentHandler/pw\_com\_authorization\_readiness\_dashboard

Active VAP or SVI IBM Business Partners - HQ Authorized Profile Administrators (APAs)

IBM VADs - APAs

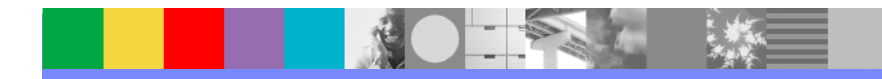

#### PartnerWorld Authorization Readiness dashboard landing page – IBM Business Partner

https://www-304.ibm.com/partnerworld/wps/servlet/mem/ContentHandler/pw\_com\_authorization\_readiness\_dashboard

### Authorization Readiness Dashboard

#### Description

Powered by IBM Cognos, the Authorization Readiness Dashboard provides IBM Business Partners their current status on Software Value Plus authorization requirements. IBM Business Partners are able to view their IBM certifications, VAP solution(s), revenue attainment and agreement status all in one place; making business planning and decision making easier.

The Authorization Readiness Dashboard is available to Authorized Profile Administrators (APAs) for the headquarters location of IBM Business Partner companies who are approved in Software Value Incentive (SVI) with at least one approved Product Group, or approved for at least one solution in Value Advantage Plus (VAP).

For more information about Authorization to sell IBM Software, please see Software Value Plus.

#### Get started now

→ IBM Software Authorization Readiness dashboard for Resellers

→ Software Authorization readiness dashboard for VADs

If you are an IBM employee, you will not see data in these Business Partner facing dashboards. Please contact your Channel IOT/IMT focal point regarding access.

#### Your access

You may click the link below to launch the dashboards which are available to you. Please note that if you are not the headquarters APA, you may be able to launch the dashboard but will not see any data about your company.

| Business Partner type   | APA      | SVI      | VAP      | VAD      | Available |
|-------------------------|----------|----------|----------|----------|-----------|
| Software Reseller       | <b>~</b> | <b>~</b> | <b>~</b> |          | Yes       |
| Value Added Distributor | <b>~</b> |          |          | <b>~</b> | Yes       |

A green check mark ( $\checkmark$ ) indicates that you meet the criteria. A red X ( $\checkmark$ ) indicates an area where our records show that you do not meet the criteria for the dashboard. Please check the criteria for the dashboards in the section below and contact <u>PartnerWorld Contact Services</u> for assistance if necessary.

IBM Business Partner's access is checked when he/she signs in to PartnerWorld.

VAD's access is checked when signs in to PW.

#### PartnerWorld Authorization Readiness dashboard landing page – IBM Business Partner

https://www-304.ibm.com/partnerworld/wps/servlet/mem/ContentHandler/pw\_com\_authorization\_readiness\_dashboard

### Authorization Readiness Dashboard

| Eli        | igibility                                                                                                    |                                                                                                    |                                                     |                   |              |                  |
|------------|----------------------------------------------------------------------------------------------------|----------------------------------------------------------------------------------------------------|-----------------------------------------------------|-------------------|--------------|------------------|
| -          |                                                                                                    |                                                                                                    |                                                     |                   |              |                  |
|            | Criteria for Software Res<br>To view the Authorization F<br>Headquarters APA for you                                                                                              | eller dashboard<br>Readiness dasht<br>r company AND:                                                                                                    | ooard for R                                         | (esellers, )      | /ou must b   | e designated as  |
|            | Have a signed Software     Have a signed Value Ac                                                                                                    | e Value Incentive<br>dvantage Plus (V/                                                                                                    | (SVI) agree<br>AP) agreer                           | ement, OR<br>nent | 1            |                  |
|            | Examples:<br>Business Partner type                                                                                                    | APA                                                                                                    | s∨i                                                 | VAP               | VAD          | Available        |
|            | Software Reseller                                                                                                    | <ul> <li></li> </ul>                                                                                                    | ~                                                   | ×                 |              | Yes              |
|            | Software Reseller                                                                                                    | <b>~</b>                                                                                                    | ×                                                   | ~                 |              | Yes              |
|            | Software Reseller                                                                                                    | <ul> <li>Image: A second second s</li></ul> | ~                                                   | ~                 |              | Yes              |
|            | Please note: only HQ AP                                                                                                    | As will be able to                                                                                                    | ) view you                                          | ır compan         | y's data in  | the dashboard    |
| -          | Criteria for Value Added                                                                                                    | Distributor dashi                                                                                                    | board                                               |                   |              |                  |
| <b>a</b> – | Criteria for Value Added I<br>To view the Authorization F<br>• Be designated as an Al                                                                                             | Readiness dasht<br>PA for your compa                                                                                                    | ooard<br>ooard for V<br>any AND                     | 'ADs, you r       | nust:        |                  |
| •          | Criteria for Value Added I<br>To view the Authorization F<br>• Be designated as an Al<br>• Have a signed Value Ad<br>Example:                                                     | Distributor dasht<br>Readiness dasht<br>PA for your compa<br>dded Distributor a                                                                                                    | board<br>board for V<br>any AND<br>agreement        | 'ADs, you r       | nust:        |                  |
| a –        | Criteria for Value Added I<br>To view the Authorization F<br>• Be designated as an Af<br>• Have a signed Value Ad<br>Example:<br>Business Partner type                            | PA for your compa<br>dded Distributor a                                                                                                    | ooard<br>board for V<br>any AND<br>agreement<br>svi | ADS, you r        | nust:<br>VAD | Available        |
| a –        | Criteria for Value Added I<br>To view the Authorization F<br>• Be designated as an Af<br>• Have a signed Value Ad<br>Example:<br>Business Partner type<br>Value Added Distributor | PA for your compa<br>dded Distributor a                                                                                                    | soard<br>board for V<br>any AND<br>agreement        | ADs, you r        | vad          | Avallable<br>Yes |

🔀 Authorization Readiness Dashboard frequently asked questions (FAQs)

Note, if you are using IE 7 or IE 8, please do the following to access the Dashboard:

- · Add "https://www-304.ibm.com" to the Trusted Sites list of IE8.
- · Set the level settings for the zone to either "Medium-Low" or "Low" level settings.
- Or you may go to Custom Levels for the zone and look for "Enable XSS filter" and change the setting to "Disable."

Explains criteria to be able to view dashboard Data. IBM Business Partner must be designatedas a HQ APA for the company.

Explains criteria to be able to view dashboard Data. VAD must be designated as an APA for the company.

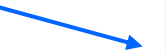

VAD & IBM Business Partner can click & immediately link to Dashboard FAQs.

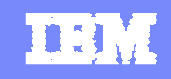

### **IBM Business Partner Dashboard entry screen**

#### **Authorization Readiness Dashboard**

Welcome.

Please select your location you wish to look at from the pick list below. Select "Finish".

You will be taken to the BP Summary report for the location you have selected.

If you have more than one location to choose from in the pick list, you will be able to change your location selection from the BP Summary report view. You may select a different location from the pick list included in the Welcome box on the BP Summary report. Select the "Finish" button to complete.

All information reflected in the report views: BP Summary, Certifications, Revenue, VAP solution, is for the location selected.

| Business Partner 🔹 | Finish |
|--------------------|--------|
|                    |        |

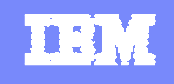

### **BP Summary Report View**

| Authorization Re                                                                                                    | eadine          | ss Das               | hboard           |          |           |                                                                                                    |                                                                                                    |           |                      |         |                  |                            |              |
|----------------------------------------------------------------------------------------------------|-----------------|----------------------|------------------|----------|-----------|----------------------------------------------------------------------------------------------------|----------------------------------------------------------------------------------------------------|-----------|----------------------|---------|------------------|----------------------------|--------------|
| Territory Summa                                                                                                    | ry              | Summa                | ry               |          |           |                                                                                                    |                                                                                                    |           |                      |         |                  |                            |              |
| Welcome       Contracts         IBM Business Partner Company Name       Partner contracts       Sta         Country enterprise (CE) number:       CE Id       Software Value Incentive Contract       A         Certification data current as of:       Aug 23, 2010       Value Advantage Plus Contract       A         Notices:       Other       Today's date:       Aug 24, 2010       Type       Status       Expi         Certifications must be current as of:       Aug 1, 2010       Partner Plan       Approved       Feb 3, 2010 |                 |                      |                  |          |           |                                                                                                    |                                                                                                    |           |                      |         |                  | Status<br>Active<br>Active |              |
| Certifications must be current as of:     Aug 1, 2010       Revenue readiness review period:     Jan 25, 2010 - Dec 31, 2010                                                                                                    |                 |                      |                  |          |           |                                                                                                    |                                                                                                    |           |                      |         | 3, 2011          |                            |              |
| Reseller Authorization Gr                                                                                                    | oups            |                      |                  |          |           |                                                                                                    |                                                                                                    |           |                      |         |                  |                            |              |
|                                                                                                    | Rational        | Infor<br>Mana        | mation<br>gement |          | Websphere |                                                                                                    |                                                                                                    | Tiv       | oli                  |         | Lotus            |                            |              |
|                                                                                                    | Rational        | Data<br>Mgmt         | Heritage<br>CM   | врм      | Commerce  | WS<br>Core                                                                                                    | Automation                                                                                                    | EAM       | Security             | Storage | Lotus<br>Uni Tel | Portal                     | SS and<br>UC |
| SVP overall readiness status                                                                                                    | 0               | <ul> <li></li> </ul> | 0                | 0        | 0         | ~                                                                                                    | ~                                                                                                    | 0         | <ul> <li></li> </ul> | ~       | 0                | 0                          | 0            |
| Certifications                                                                                                    | 1s/1t           | 2s/4t                | 2s/0t            | 1s/0t    | 1s/0t     | 1s/2t                                                                                                    | 1s/2t                                                                                                    | 0s/0t     | 1s/2t                | 2s/2t   | 0s/0t            | 1s/0t                      | 0s/0t        |
| Value revenue ratio                                                                                                    | 0%              | 0%                   | 0%               | 0%       | 0%        | 0%                                                                                                    | 0%                                                                                                    | 0%        | 0%                   | 0%      | 0%               | 0%                         | 0%           |
| SVI readiness                                                                                                    | 0               | <ul> <li></li> </ul> | 0                | 0        | 0         | <ul> <li>Image: A second second s</li></ul> | <ul> <li>Image: A set of the set of the</li></ul> | 0         | ~                    | ~       | 0                | 0                          | 0            |
| VAP solution                                                                                                    | 0               | 0                    | 0                | 0        | 0         | 0                                                                                                    | 0                                                                                                    | 0         | 0                    | 0       | 0                | 0                          | 0            |
|                                                                                                    |                 |                      |                  |          |           |                                                                                                    |                                                                                                    |           |                      |         |                  |                            |              |
| Legend:<br>✓ Currently ready and                                                                                                    | approved        | ç                    | Meets S          | VP crite | ria 🛆     | Will no                                                                                                    | t be ready ne                                                                                                    | xt reviev | w date               | 0       | Currently        | / not rea                  | dy           |
| Export options:                                                                                                    | Export options: |                      |                  |          |           |                                                                                                    |                                                                                                    |           |                      |         |                  |                            |              |

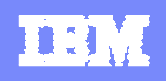

#### **BP Summary Report view**

- Report view available to VADs and the IBM Business Partner
- Shows the following:
  - Report views user able to access by selecting the "tab" at top.
    - Territory Summary takes user back to VAD & listing of IBM Business Partners)
    - VADs only have access to Territory Summary and BP Summary
  - Welcome box
    - IBM Business Partner's name and ce id
    - Currency of certification data in dashboard
      - "Certification data current as of:"
    - Any notifications the user should be aware of
  - Compliance status box
    - Compliance/revalidation periods
      - "Certifications must be current as of:
      - "Revenue readiness review period:"
  - Contracts box
    - Partner contract(s) status
    - Other box PartnerPlan status
  - Overall summary view of the IBM Business Partner by Product groups
    - SVP overall readiness status
    - Certifications (sales & technical count)
    - Value revenue ratio
    - SVI readiness approved/not approved
    - VAP solution approved/not approved
  - Dashboard legend status icons and their meanings
  - Export options all report views are available for export
    - Excel, Symphony and MicroSoft Office (see backup materials for instructions)

Slides 9 & 10, explain in more detail the meanings of the PartnerPlan status' & status indicators.

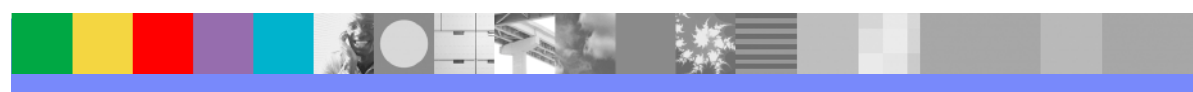

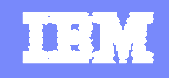

### **Authorization Readiness Dashboard**

#### **PartnerPlan Status**

Created – plan is current (create date within the last 12 months of compliance date).

Approved – plan is current and has been approved.

Not Current – plan is not current (create date is greater than the last 12 months of compliance date)

Expired – plan has expired.

Not on File – either the IBM Business Partner does not have a PartnerPlan in place or SWG has not been selected as either Primary or Secondary Business Unit in the PartnerPlan.

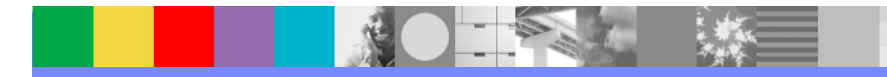

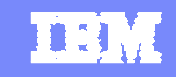

### **Authorization Readiness Dashboard**

#### **Status Indicators**

Currently ready and approved

IBM Business Partner meets all SVP requirements for particular Product group and is approved for SVP in this Product group.

Will not be ready next review date

IBM Business Partner has met all SVP requirements previously for particular Product group and is approved for SVP in this Product group, but will not pass next compliance check.

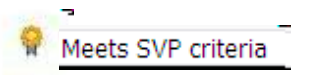

IBM Business Partner meets all SVP requirements for particular Product group but is not approved for SVP in this Product group.

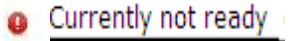

IBM Business Partner is not approved in SVP for particular Product group and does not meet any or all SVP requirements in Product group. (may have some "activity" certifications,VAP solution, etc.)

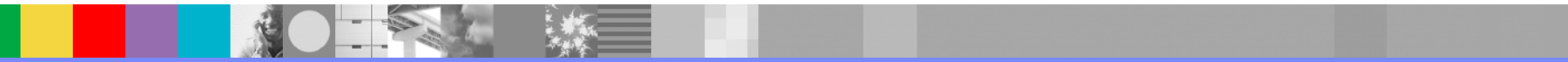

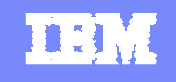

### Certification Report View – IBM Business Partner view only

| Authorizatio                           | n Readiness Dashboard                                     |                              |                     |              |                      |                |                   |                |
|----------------------------------------|-----------------------------------------------------------|------------------------------|---------------------|--------------|----------------------|----------------|-------------------|----------------|
| Territory Sur                          | mmary Summary Certifications                              | Revenu                       | e                   | VAP so       | olution              | 6              |                   |                |
| Welcome                                |                                                           | Sales vs. Tec                | hnical su           | mmary by b   | rand                 |                |                   |                |
| IBM Business                           | Partner Company Name                                      | Certification t              | otals               | IM           | Rational             | Tivol          | Websphere         | Total          |
| Country enterpri<br>Certification data | se (CE) number: CE Id<br>a current as of: Aug 24, 2010    | Overall certifi              | cations             | 5<br>(2s/3t) | 10<br>(2s/8t)        | 11<br>(1s/10t) | 5<br>(3s/2t)      | 31<br>(8s/23t) |
| Notices:                               |                                                           | Current certifications (2s/3 |                     |              | 10<br>(2s/8t)        | 11<br>(1s/10t) | 5<br>(3s/2t)      | 31<br>(8s/23t) |
| Today's date:                          | Aug 24, 2010                                              | Expiring certif              | 0<br>(0s/0t)        | 0<br>(0s/0t) | 0<br>(0s/0t)         | 0<br>(0s/0t)   | 0<br>(0s/0t)      |                |
| Revenue reading                        | ess review period: Jan 25, 2010 - Dec 31, 2010            | Expired certifi              | cations             | 0<br>(0s/0t) | 0<br>(0s/0t)         | (0s/0t)        | 0<br>(0s/0t)      | 0<br>(0s/0t)   |
| Certification de                       | etail by RAg                                              |                              |                     |              |                      |                |                   |                |
| IM Data Manage                         | ment                                                      |                              |                     |              |                      |                |                   |                |
| Certification number                   | Certification description                                 | Brand                        | Brand Certification |              | 1 Expiration<br>date |                | Held by           |                |
| 08002303                               | IBM Certified Database Administrator - DB2 9 DBA for z/OS | IM                           | Techn               | Technical    |                      |                |                   |                |
| 08003503                               | IBM Certified Database Associate DB2.9 Fundamentals       | IM                           | Techn               | ical         |                      |                | BM Business P     | artner         |
| 08003601                               | IBM Certified System Administrator - DB2 9 for z/OS       | IM                           | Techn               | ical         |                      |                | Name              | Oyee           |
| 32011005                               | Information Management Solution Sales Professional v3     | IM                           | Sales I             | Mastery      |                      |                |                   |                |
| Current Sales/<br>SVI Sales/Tech       | Tech<br>n Requirement                                     |                              |                     |              | 15/3<br>15/2t        | ie 🗸           |                   |                |
| Legend:<br>Currently read              | y and approved 🛛 🤗 Meets SVP criteria 🙆                   | Will not be rea              | ady next            | review date  | 1                    | <b>()</b> (    | currently not rea | ady            |
| Export options:                        | Export to ".xls" file                                     |                              | į                   | 🛅 Export     | to ".xls:            | x" file        |                   |                |

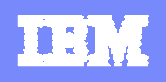

### **Certification Report view**

- Report view only available to IBMers and the IBM Business Partner
- Shows the following:
  - Report views user able to access by selecting the "tabs" at top.
    - Territory Summary (takes IBMer back to VAD & listing of IBM Business Partners), BP Summary, Certifications, Revenue, VAP solution
    - IBM Business Partners do not have access to Territory Summary report view
  - Welcome box
    - IBM Business Partner's name and ce id
    - Currency of certification data in dashboard
      - "Certification data current as of:"
    - Any notices the user should be aware of
  - Compliance status box
    - Compliance/revalidation periods
      - "Certifications must be current as of:
      - "Revenue readiness review period:"
  - Sales vs Technical summary by brand box
    - Overall certification totals by brand Overall certs, Current certs, Expiring certs & Expired certs
  - Certification detail by RAg box use right-side scroll bar to scroll down to see all certifications listed
    - Name of Product group
      - Certification number, Certification description, Brand, Certification type, Expiration date & Held by
      - Current Sales/Technical certification count
  - Dashboard legend status icons and their meanings
  - Export options all report views are available for export
    - Excel, Symphony and MicroSoft Office (see backup materials for instructions)

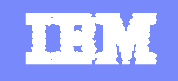

### **BP** Revenue Report View – IBM *Business Partner view only*

| IBM Business Partner Company Name       CE Id       SVI and VAP revenue         Country enterprise (CE) number:       Aug 24, 2010       Total SVI revenue for period         Today's date:       Aug 23, 2010       Total revenue for period         Certification data current as of:       Aug 23, 2010       Total revenue for period         Notices:       Financial data may not be up to date       Target percentage                                                                                                    |          | <b>Tota</b> l<br>0.<br>0. |
|----------------------------------------------------------------------------------------------------|----------|---------------------------|
| Country enterprise (CE) number:       CE Id       Total SVI and VAP revenue         Today's date:       Aug 24, 2010       Total SVI revenue for period         Certification data current as of:       Aug 23, 2010       Total revenue for period         Notices:       Financial data may not be up to date       Target percentage                                                                                                    |          | 1 <b>ota</b><br>0.<br>0.  |
| Country enterprise (CE) number:       Initial SVI revenue for period         Foday's date:       Aug 24, 2010         Certification data current as of:       Aug 23, 2010         Votices:       Financial data may not be up to date         Ocal currency       CAD                                                                                                    |          | 0.<br>0.                  |
| I oday's date:     Aug 24, 2010     Total VAP revenue for period       Certification data current as of:     Aug 23, 2010     Total revenue for period       Votices:     Financial data may not be up to date     Target percentage                                                                                                    |          | 0.                        |
| Notices: Financial data may not be up to date Target percentage                                                                                                    |          | 1 100 000                 |
| ocal currency                                                                                                    |          | 1,102,059.                |
| OCAL CUITEDOV                                                                                                    | _        | 10                        |
| Revenue in local cu                                                                                                    | irrency  | of Coun                   |
|                                                                                                    |          |                           |
| Reseller Authorization Groups                                                                                                    |          |                           |
| Information Management Lotus Rational Tivoli                                                                                                    | Websp    |                           |
| Data Mgmt SS and UC Rational Automation Storage                                                                                                    | BPM      | WS Core                   |
| /alue percentage         0.0%         0.0%         0.0%         0.0%         0.0%         0.0%         0.0%         0.0%         0.0%         0.0%         0.0%         0.0%         0.0%         0.0%         0.0%         0.0%         0.0%         0.0%         0.0%         0.0%         0.0%         0.0%         0.0%         0.0%         0.0%         0.0%         0.0%         0.0%         0.0%         0.0%         0.0%         0.0%         0.0%         0.0%         0.0%         0.0%         0.0%         0.0%         0.0%         0.0%         0.0%         0.0%         0.0%         0.0%         0.0%         0.0%         0.0%         0.0%         0.0%         0.0%         0.0%         0.0%         0.0%         0.0%         0.0%         0.0%         0.0%         0.0%         0.0%         0.0%         0.0%         0.0%         0.0%         0.0%         0.0%         0.0%         0.0%         0.0%         0.0%         0.0%         0.0%         0.0%         0.0%         0.0%         0.0%         0.0%         0.0%         0.0%         0.0%         0.0%         0.0%         0.0%         0.0%         0.0%         0.0%         0.0%         0.0%         0.0%         0.0%         0.0%         0.0%                                                                                                    | 0.0%     | 0.                        |
| arget percentage 10% 10% 10% 10% 10%                                                                                                    | 10%      | 1                         |
| SVI and VAP revenue details for the month of August 2010                                                                                                    |          |                           |
| Customer Transaction Transaction Product Part Brand RAg Local Local SVI Local VAP Local VAP Loca | al total | Renewal or                |
|                                                                                                    | rende    | License                   |
| Aug 16, 2010         WS MQ VU<br>ANNUAL<br>S&S RNWL         E0256LL         Websphere         WS Core         CAD         0         0                                                                                                    | 7,440.4  | RNWMNTSP                  |
| Cotale for the Months                                                                                                    | 7,440.4  |                           |
|                                                                                                    |          |                           |
|                                                                                                    |          |                           |

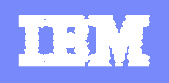

### **BP** Revenue Report view

- Report view only available to IBMers and the IBM Business Partner
- Shows the following:
  - Report views user able to access by selecting the "tabs" at top.
    - Territory Summary (takes IBMer back to VAD & listing of IBM Business Partners), BP Summary, Certifications, Revenue, VAP solution
    - IBM Business Partners do not have access to Territory Summary report view
  - Welcome box
    - IBM Business Partner's name and ce id
    - Currency of certification data in dashboard
      - "Certification data current as of:"
    - Any notices the user should be aware of
    - Local currency of IBM Business Partner
  - Revenue at a glance box
    - SVI & VAP revenue
      - Total SVi revenue for period
      - Total VAP revenue for period
      - Total revenue for period
      - Target percentage
  - Center area of BP Revenue report view
    - Value and target percentage by Product groups
  - SVI & VAP revenue details for the month 'twistie' Expand & use right-side scroll bar to scroll down to see all revenue listed
    - Shows: Customer, Transaction ID, Trans date, Product descrip, Part no., Brand, Product group, Local currency, Local SVI revenue, Local VAP revenue, Local total revenue, Renewal or New License
  - Transaction details for the entire year 'twistie' Expand & use right-side scroll bar to scroll down to see all
    revenue listed
    - Shows: Customer, Transaction ID, Trans date, Product descrip, Part no., Brand, Product group, Local currency, Local SVI revenue, Local VAP revenue, Local total revenue, Renewal or New License
  - Dashboard legend status icons and their meanings
  - Export options all report views are available for export
    - Excel, Symphony and MicroSoft Office (see backup materials for instructions)

Note: the next few slides provide detail information on what revenue is shown in the dashboard

### **Authorization Readiness Dashboard Revenue**

- The Revenue report shows all billed end-user New License and Renewal authorized product transactions for the year for the IBM Business Partner. (starting January 25, 2010)
- Authorized products *must* be ordered using the IBM Business Partner's identification number provided to them via email when they were approved for Software Value Plus.
  - If an identification number, other than the one specifically required to use for SVP authorized products is used, the order will be rejected.
  - IBM Business Partners are *required* to use the IBM Business Partner identification number provided in the Software Value Plus program approval email.
- All SVI (resell and influence) billed and *approved* authorized product revenue by Product group is shown in the dashboard.
- All VAP billed and *approved* authorized product revenue by Product group is shown in the dashboard.

Please note: Financial data might not be completely up to date. SW ValueNet revenue *is not* included in the dashboard's revenue report. Government revenue is included. (system does't identify as such, so dashboard can't)

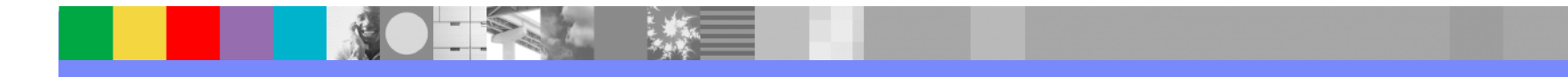

### **Authorization Readiness Dashboard Revenue**

If you believe the dashboard is not showing revenue that should be showing; **please** check to ensure you have expanded both "twisties" in the Revenue report.

|                              |                                    | _                                   |                        |                |                |       | _                 | _                 | _                       | _                       |                           |                              |
|------------------------------|------------------------------------|-------------------------------------|------------------------|----------------|----------------|-------|-------------------|-------------------|-------------------------|-------------------------|---------------------------|------------------------------|
|                              |                                    |                                     | Informa                | ation Mana     | gement         |       | Lotus             |                   | Tivo                    | li                      | We                        | bsphere                      |
|                              |                                    |                                     | Data Mgmt              |                | Heritage C     | :M    | SS and UC         |                   | Automa                  | ition                   | v                         | IS Core                      |
| Value percen                 | tage                               |                                     | 0.                     | 0%             |                | 0.0%  |                   | 0.0%              |                         | 0.0%                    | •                         | 0.                           |
| Target perce                 | ntage                              |                                     | 1                      | 0%             |                | 10%   |                   | 10%               |                         | 10%                     | •                         | 1                            |
|                              |                                    | or entire ye                        | - 41                   |                |                |       |                   |                   |                         |                         |                           |                              |
| Reseller Auti                | norization Grou                    | ips                                 | Inform                 | ation Mana     | agement        |       | Lotus             |                   | Tive                    | əli                     | W                         | ebsphere                     |
|                              |                                    |                                     | Data Mgmt              |                | Heritage (     | см    | SS and UC         | :                 | Autom                   | ation                   | ١                         | NS Core                      |
| Value percer                 | itage                              |                                     | 0.                     | .0%            |                | 0.0%  |                   | 0.0%              |                         | 0.0%                    | 6                         | 0                            |
| Target perce                 | ntage                              |                                     | 1                      | 0%             |                | 10%   |                   | 10%               |                         | 10%                     | 6                         |                              |
| SVI and V                    | AP revenu                          | e details fo                        | r the month            | of Augu        | ist 2010       |       |                   |                   |                         |                         |                           |                              |
| Customer                     | Transaction<br>ID                  | Transaction<br>date                 | Product<br>description | Part<br>number | Brand          | d RAg | Local<br>currency | Local<br>rever    | SVI Loc<br>iue rev      | al VAP L<br>venue       | ocal total<br>revenue     | Renewal<br>or New<br>License |
|                              |                                    |                                     |                        |                |                |       |                   |                   |                         |                         |                           |                              |
| ■Transact                    | ion details 1                      | for entire ye                       | ear                    |                |                |       |                   |                   |                         |                         |                           |                              |
| <b>⊡Transact</b><br>Customer | ion details 1<br>Transaction<br>ID | or entire ye<br>Transaction<br>date | Product<br>description |                | Part<br>number | Brand | RAg               | Local<br>currency | Local<br>SVI<br>revenue | Local<br>VAP<br>revenue | Local<br>total<br>revenue | Renewal<br>or New<br>License |

If the revenue you believe should be shown, is still not showing, please check with your Sales Operation team first to confirm whether or not the revenue transaction has been posted. Only authorized product revenue transactions posted in the Sales Order system will show in the dashboard.

SVI revenue *will only show as* "SVI revenue" in the dashboard, once the transaction *has been approved for the SVI payment*.

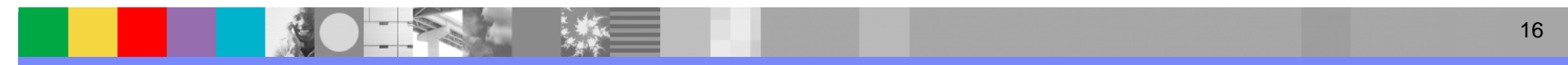

### **Authorization Readiness Dashboard – Value revenue calculation**

#### **Denominator:**

All new license and renewal revenue by product group

#### Numerator:

- All VAP revenue by product group
- All SVI revenue by product group (resell & Influence) with the following caveats:
  - The SVI revenue will not count if it is also a VAP transaction and the SVI IBM Business Partner was also the VAP (reselling) IBM Business Partner.
  - If the SVI IBM Business Partner and the VAP IBM Business Partner are 2 different partners then they both receive revenue credit via each source.

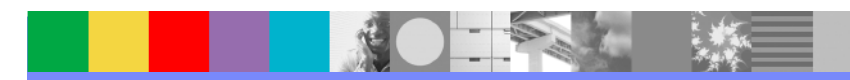

# TEM

### VAP Solution Report View – IBM Business Partner view only

| Territory Summary       Summary       Certifications       Revenue       VAP solution         Nelcome       BM Business Partner Company Name       Image: Summary       Certification       Summary       Certification         Sountry enterprise (CE) number:       CE Id       Aug 23, 2010       Aug 23, 2010       Summary       Certification data current as of:       Aug 23, 2010         Suproved VAP solutions       Get       Aug 24, 2010       Aug 24, 2010       Cher       Type         Compliance status       Aug 1, 2010       Aug 1, 2010       Aug 24, 2010       Aug 24, 2010       Aug 24, 2010         Revenue readiness review period:       Jan 25, 2010 - Dec 31, 2010       Dec 31, 2010       Aug 24, 2010       Aug 24, 2010       Aug 24, 2010         Revenue readiness review period:       Jan 25, 2010 - Dec 31, 2010       Dec 31, 2010       Aug 24, 2010       Aug 24, 2010                                                                                                    | Authorization Readiness                                                                                                    | Dashboard                                                                                                    |                                                                       |                                            |                                     |                                                                       |                                                  |                                                             |    |  |  |  |
|----------------------------------------------------------------------------------------------------|----------------------------------------------------------------------------------------------------|----------------------------------------------------------------------------------------------------|-----------------------------------------------------------------------|--------------------------------------------|-------------------------------------|-----------------------------------------------------------------------|--------------------------------------------------|-------------------------------------------------------------|----|--|--|--|
| Velcome       Contracts         Dountry enterprise (CE) number:       CE Id         Contracts       Status         Software Value Incentive Contract       Approved         VAP solutions       6         Compliance status       Aug 23, 2010         Compliance status       Aug 24, 2010         Certifications must be current as of:       Aug 24, 2010         Certifications must be current as of:       Aug 24, 2010         Certifications must be current as of:       Aug 24, 2010         Revenue readiness review period:       Jan 25, 2010 - Dec 31, 2010         AP Solution details:       VAP Solution details:         VAP Solution name       Primary solution area         Primary solution       Solution ID         Reseller authorization proups       VAP Solution Status         VAP Solution name       Primary solution area         VAP Solution mame       Primary solution area         Solutions:       Import to fract with a proper/delegioed EA area         VAP Solution name       Primary solution area         Primary solution area       Solution ID         Reseller authorization groups       VAP Solution status         VAP Solution name       Primary solution area         Solution name       Primary solution area <td>Territory Summary Sur</td> <td>mmary Certi</td> <td>ifications</td> <td>Revenue</td> <td>e  </td> <td>VAP soluti</td> <td>on</td> <td></td> <td></td>                                                                                                    | Territory Summary Sur                                                                                                    | mmary Certi                                                                                                    | ifications                                                            | Revenue                                    | e                                   | VAP soluti                                                            | on                                               |                                                             |    |  |  |  |
| IBM Business Partner Company Name       Partner Contracts       Status         Country enterprise (CE) number:       Aug 23, 2010       Software Value Incentive Contract       Active         Software Value Plus Contract       Approved       Active       Active         Software Value Plus Contract       Active       Active         Compliance status       CB       Aug 24, 2010       Other       Type       Status       Expires         Compliance status       Aug 1, 2010       Certifications must be current as of:       Aug 1, 2010       Aug 1, 2010       Partner Plan       Approved       Jan 25, 2011         AP Solution details:       VAP Solution details:       Solution ID       Reseller authorization groups       VAP Solution status       Approved       Approved       Approved       Approved       Ima 25, 2011         VAP Solution name       Primary solution area       Solution ID       Reseller authorization groups       VAP Solution Status       Approved       Ima 25, 2011         VAP Solution name       Primary solution area       Solution ID       Reseller authorization groups       VAP Solution status       Approved       Ima 2000       Approved       Ima 2000       Ima 2000       Ima 2000       Ima 2000       Ima 2000       Ima 2000       Ima 2000       Ima 2000       Ima 2000       Im                                                                                                    | Welcome                                                                                                    |                                                                                                    |                                                                       | Contracts                                  |                                     |                                                                       |                                                  | <b></b>                                                     |    |  |  |  |
| Ordinity Child private (OC) Mainteet.       Aug 23, 2010         Opproved VAP solutions       6         Compliance status       Aug 24, 2010         Compliance status       Aug 24, 2010         Compliance status       Aug 24, 2010         Compliance status       Aug 24, 2010         Compliance status       Aug 24, 2010         Compliance status       Aug 24, 2010         Certifications must be current as of:       Aug 1, 2010         Revenue readiness review period:       Jan 25, 2010 - Dec 31, 2010         AP Solution details:       VAP Solution area         VAP Solution name       Primary solution area         Solution ID       Reseller authorization groups       VAP Solution Status         VAP Solution name       Primary solution area       Solution ID       Reseller authorization groups       VAP Solution status         VAP Solution Description:       With different systems can't share their data effectively, they create information bottlenecks that require human intervention in the form of dealong or data entry. With a properly deployed EAI architecture, organizations are able to focus most of their efforts on their value-creating core competencies instead of focusing on working wanagement. With big IBM WebSphere sub of solutions, the systems share data and processes without having to make sweeping changes to the applications or data structures.         VAP Solution name       Primary solution area       So                                                                                                    | IBM Business Partner Company N                                                                                                    | lame                                                                                                    |                                                                       | Software Va                                | ntracts                             | s<br>entive Contrac                                                   | t                                                | Status                                                      | •  |  |  |  |
| Notices: Software Value Plus Contract Active Approved VAP solutions  Software Value Plus Contract Active  Software Value Plus Contract Active  Other  Type Status Expires Partner Plan Approved Experimer value Plus Contract Active  Other  Type Status Expires Partner Plan Approved  VAP Solution Primary solution Business Integration Business Integration Business Inte | Certification data current as of:                                                                                                    | A                                                                                                    | Jg 23, 2010                                                           | Value Advar                                | ntage F                             | Plus Contract                                                         |                                                  | vorgqA                                                      | ed |  |  |  |
| Approved VAP solutions 6   Compliance status   Today's date:   Aug 24, 2010   Certifications must be current as of:   Aug 1, 2010   Reseller Plan   Approved VAP Solution service   Approved VAP Solution name   Primary solution   Business Integration   Business Integration   MAP Solution Description:   Wap Solution Description:   Wap Solution Description:   Wap Solution Description:   Wap developing of data entry.   Wap Solution Description:   Wap application Integration   Business Integration   Mapproved Vapplication Integration   Business Integration   Mapproved Vapplication Integration   Business Integration   Mapproved Vapplication Integration   Business Integration   Mapproved Vapplication Integration   Business Integration   Mapproved Vapplication Integration   Business Integration   Mapproved Vapplication Integration   Business Integration   Mapproved Vapplication Integration   Business Integration   Mapproved Vapplication Integration   Business Integration   Mapproved Vapplication Integration   Business Integration   Mapproved Vapplication Integration   Business Integration   Mapproved Vapplication Integration   Mapproved Vapplication Integration   Mapproved Vapplication Integration   Mapproved Vapplication Integration <                                                                                                    | Notices:                                                                                                    |                                                                                                    | 3 - ,                                                                 | Software Va                                | lue Plu                             | us Contract                                                           |                                                  | Active                                                      |    |  |  |  |
| Other   Today's date:   Aug 24, 2010   Certifications must be current as of:   Aug 1, 2010   Revenue readiness review period:   Jan 25, 2010 - Dec 31, 2010 <b>AP Solution details:</b> VAP Solution name   Primary solution   Business Integration   Business Integration   Business Integration   VAP Solution Description:   When details: <b>VAP Solution Status</b> VAP Solution Integration   Business Integration   Business Integration   Business Integration   Business Integration   Primary solution area   Primary solution area   Solution ID <b>Reseller authorization groups</b> VAP Solution Status   VAP Solution Description:   When different systems can't share their data effectively, they create information bottlenecks that require human intervention in the form of decision making or data entry. With a properly deployed EAI architecture, organizations are able to focus most of their value-creating core competencies instead of focusing on workflow management. With the IBM WebSphere suite of solutions, properly deployed EAI architecture, organizations are able to focus most of their value-creating core competencies instead of focusing on workflow management. With the IBM WebSphere suite of solutions, properly data structures.   VAP Solution name Primary solution area   Solution ID Reseller authorization groups   VAP Solution science: VAP Solution intervention workflow management. With the IBM Seles SVP criteria   Currently ready and approved <td>Approved VAP solutions</td> <td></td> <td>6</td> <td></td> <td></td> <td></td> <td></td> <td></td> <td></td>                                                                                                    | Approved VAP solutions                                                                                                    |                                                                                                    | 6                                                                     |                                            |                                     |                                                                       |                                                  |                                                             |    |  |  |  |
| Comparison constraints   If ype Status Exprimes Partner Plan Approved Jan 25, 2011 Partner Plan Approved Jan 25, 2011 Partner Plan Approved Jan 25, 2011 Jan 25, 2011 Partner Plan Approved Jan 25, 2011 Jan 25, 2011 Partner Plan Approved Jan 25, 2011 Jan 25, 2011 Partner Plan Approved Jan 25, 2011 Jan 25, 2011 Partner Plan Approved Jan 25, 2011 Jan 25, 2011 Partner Plan Approved Jan 25, 2011 Jan 25, 2011 Partner Plan Approved Jan 25, 2011 Jan 25, 2011 Partner Plan Approved Jan 25, 2011 Jan 25, 2011 Partner Plan Approved Jan 25, 2011 Jan 25, 2011 Jan 25, 2011 Partner Plan Approved Jan 25, 2011 Jan 25, 2011<                                                                                                    | Compliance status                                                                                                    |                                                                                                    |                                                                       | Other                                      |                                     |                                                                       |                                                  |                                                             |    |  |  |  |
| Aug 24, 2010       Partner Plan       Approved       Dan 25, 2011         Certifications must be current as of:       Aug 1, 2010       Approved       Dan 25, 2011         Revenue readiness review period:       Jan 25, 2010 - Dec 31, 2010       AP       Solution details:       VAP Solution details:         VAP Solution name       Primary solution area       Solution ID       Reseller authorization groups       VAP Solution Status         Enterprise Application Integration       Business Integration       IM Data Management, WebSphere Core       Approved       ✓         VAP Solution Description:       When different systems can't share their data effectively, they create information bottlenecks that require human intervention in the form of decision making or data entry. With a properly deployed EAI architecture, organizations are able to focus most of their efforts on their value-creating core competencies instead of focusing on workflow management. With the IBM WebSphere suite of solutions, experts can make your systems share data and processes without having to make sweeping changes to the applications or data structures.         VAP Solution name       Primary solution area       Solution ID       Reseller authorization groups       VAP Solution Status         VAP Solution name       Primary solution area       Solution ID       Reseller authorization groups       VAP Solution Status         VAP Solution name       Primary solution area       Solution ID       Reseller authorization groups       VAP                                                                                                    | Today's date:                                                                                                    | Indav's date:                                                                                                    |                                                                       |                                            |                                     |                                                                       | Type Status                                      |                                                             |    |  |  |  |
| According and the content ration.       The provide the provided of the provided of t                                         | Certifications must be current as of                                                                                                    | F.                                                                                                    | Aug 24, 2010                                                          | Partner Plar                               | ]                                   |                                                                       | Approve                                          | d Jan 25, 20                                                |    |  |  |  |
| AP Solution details:       VAP Solution area       Primary solution area       Solution ID       Reseller authorization groups       VAP Solution Status         Enterprise Application Integration       Business Integration       IM Data Management, WebSphere Core       Approved ✓         VAP Solution Description: When different systems can't share their data effectively, they create information bottlenecks that require human intervention in the form of decision making or data entry. With a properly deployed EAI architecture, organizations are able to focus most of their efforts on their value-creating core competencies instead of focusing on workflow management. With the IBM WebSphere suite of solutions, is experts can make your systems share data and processes without having to make sweeping changes to the applications or data structures.       VAP Solution and processes without the IBM webSphere suite of solutions, is experts can make your systems share data and processes without the area       VAP Solution Status         VAP Solution name       Primary solution area       Solution ID       Reseller authorization groups       VAP Solution Status         eegend:       Currently ready and approved       M Letts SVP criteria       M Will not be ready next review date       O Currently not ready         export options:       Export to ".xls" file       Export to ".xlsx" file                                                                                                    | Revenue readiness review period:                                                                                                    | Jan 25, 2010 - E                                                                                                    | Dec 31, 2010                                                          |                                            |                                     |                                                                       |                                                  |                                                             |    |  |  |  |
| VAP Solution name       Primary solution area       Solution ID       Reseller authorization groups       VAP Solution Status         Enterprise Application Integration       Business Integration       IM Data Management, WebSphere Core       Approved ✓         VAP Solution Description: When different systems can't share their data effectively, they create information bottlenecks that require human intervention in the form of decision making or data entry. With a properly deployed EAI architecture, organizations are able to focus most of their efforts on their value-creating core competencies instead of focusing on workflow management. With the IBM WebSphere suite of solutions, intervention in the form of decision make sweeping changes to the applications or data structures.       Solution ID       Reseller authorization groups       VAP Solution Status         VAP Solution name       Primary solution area       Solution ID       Reseller authorization groups       VAP Solution Status         eegend:       Currently ready and approved       Meets SVP criteria       M III not be ready next review date       Currently not ready         Export options:       Export to ".xls" file       Export to ".xls" file       Export to ".xls" file                                                                                                    | AP Solution details:                                                                                                    |                                                                                                    |                                                                       |                                            |                                     |                                                                       |                                                  |                                                             |    |  |  |  |
| Enterprise Application Integration       Business Integration       IM Data Management,WebSphere Core       Approved ✓         VAP Solution Description: When different systems can't share their data effectively, they create information bottlenecks that require human intervention in the form of decision making or data entry. With a propert dEAI architecture, organizations are able to focus most of their efforts on their value-creating core competencies instead of focusing on workflow management. With the IBM WebSphere suite of solutions, the experts can make your systems share data and processes without having to make sweeping changes to the applications or data structures.       VAP Solution name       Primary solution area       Solution ID       Reseller authorization groups       VAP Solution Status         eggend:       Currently ready and approved                                                                                                    | VAP Solution name                                                                                                    | Primary solution<br>area                                                                                              | Reseller at                                                           | VAP Solution<br>Status                     |                                     |                                                                       |                                                  |                                                             |    |  |  |  |
| VAP Solution Description: When different systems can't share their data effectively, they create information bottlenecks that require human intervention in the form of decision making or data entry. With a properly deployed EAI architecture, organizations are able to focus most of their efforts on their value-creating core competencies instead of focusing on workflow management. With the IBM WebSphere suite of solutions, experts can make your systems share data and processes without having to make sweeping changes to the applications or data structures.         VAP Solution name       Primary solution area       Solution ID       Reseller authorization groups       VAP Solution Status         egend:       Currently ready and approved       Meets SVP criteria       Will not be ready next review date       Ourrently not ready         export options:       Export to ".xls" file       Export to ".xls" file                                                                                                    | Enterprise Application Integration                                                                                                    | Business Integration                                                                                                  |                                                                       | IM Data Man                                | Approved 🗸                          |                                                                       |                                                  |                                                             |    |  |  |  |
| VAP Solution name       Primary solution area       Solution ID       Reseller authorization groups       VAP Solution Status         egend:       Currently ready and approved       Meets SVP criteria       Image: Status       Image: Status       Image: S                                                                                                    | VAP Solution Description: When different<br>decision making or data entry. With a proper<br>instead of focusing on workflow management<br>having to make sweeping changes to the app | systems can't share their or<br>y deployed EAI architecture<br>With the IBM WebSphere<br>lications or data structures | data effectively, th<br>e, organizations are<br>e suite of solutions, | ey create informati<br>e able to focus mos | on bottle<br>t of their<br>can make | enecks that require h<br>efforts on their value<br>your systems share | uman interve<br>ue-creating co<br>e data and pro | ntion in the form of<br>ore competencies<br>ocesses without |    |  |  |  |
| egend:       Image: Currently ready and approved       Image: Meets SVP criteria       Image: Will not be ready next review date       Image: Currently not ready         Export options:       Image: Export to ".xls" file       Image: Export to ".xlsx" file                                                                                                    | VAP Solution name                                                                                                    | Primary so<br>area                                                                                                    | olution Sol                                                           | lution ID                                  | Resell                              | er authorization (                                                    | groups                                           | VAP Solution<br>Status                                      |    |  |  |  |
| Currently ready and approved Meets SVP criteria A Will not be ready next review date Currently not ready      Export options:     Export to ".xls" file     Export to ".xls" file                                                                                                    | Legend:                                                                                                    |                                                                                                    |                                                                       |                                            |                                     |                                                                       |                                                  |                                                             |    |  |  |  |
| Export options:                                                                                                    | <ul> <li>Currently ready and approved</li> </ul>                                                                                                    | 💡 Meets SVP cr                                                                                                    | iteria 🔼                                                              | Will not be read                           | dy next                             | review date                                                           | 0 0                                              | Currently not ready                                         |    |  |  |  |
| Export options:                                                                                                    |                                                                                                    |                                                                                                    |                                                                       |                                            |                                     |                                                                       |                                                  |                                                             |    |  |  |  |
|                                                                                                    | Export options:                                                                                                    | Export t                                                                                                    | o " vis" file                                                         |                                            |                                     | Export to " >                                                         | dsv" file                                        |                                                             |    |  |  |  |
|                                                                                                    |                                                                                                    |                                                                                                    |                                                                       |                                            |                                     |                                                                       |                                                  |                                                             |    |  |  |  |

### Telefonkonferenz - IBM Software Partner Academy VAP solution Report view

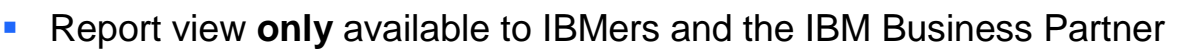

- Shows the following:
  - Report views user able to access by selecting the "tabs" at top.
    - Territory Summary (takes IBMer back to VAD & listing of IBM Business Partners), BP Summary, Certifications, Revenue, VAP solution
    - IBM Business Partners do not have access to Territory Summary report view

#### Welcome box

- IBM Business Partner's name and ce id
- Currency of certification data in dashboard
  - "Certification data current as of:"
- Any notices the user should be aware of
- Number of Approved VAP solutions

#### Contracts box

- Partner contract(s) status
- Other box PartnerPlan status

#### Compliance status box

- Compliance/revalidation periods
  - "Certifications must be current as of:
  - "Revenue readiness review period:"
- VAP Solution details area: use right-side scroll bar to scroll down to see all VAP solutions listed
  - Shows: VAP Solution name, Primary solution area, Solution ID, Product groups, VAP Solution Status
- Dashboard legend status icons and their meanings
- Export options all report views are available for export
  - Excel, Symphony and MicroSoft Office (see backup materials for instructions)

### **Authorization Readiness Dashboard – Logging issues**

# IBM Business Partner Investigation Process – *support* is through PartnerWorld Contact Services!

The following detailed information should be provided by the IBM Business Partner *to* PWCS regarding ALL accessing dashboard issues (ex. IBM Business Partner is VAP/SVI as HQ APA, but can't see dashboard icon or see reports when access dashboard) :

a. IBM Business Partner name/ce id

b. User's name and user id.

c. Is the user a HQ APA for the IBM Business Partner

d. What url was selected to get to dashboard. (PW Dashboard Landing page? SVP Criteria page? SVI page? VAP page?)

e. Date issue occurred

f. What internet browser and version is being used with the dashboard

g. Screen shot (s) of error/information in question

h. Detailed description of what the issue is and what the user was doing when occurred

\*\*Note – For IBM Business Partners with Dashboard data/program questions - (ex. Questions on certs listed/not listed or revenue posted (authorized products <u>only</u>) or not posted) – they need to contact their VAD or IBM Sales Representative. VADs with data/program questions need to contact their IBM Representative.

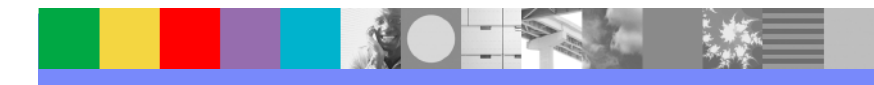

### **Backup Materials**

- Dashboard browser tips
- Dashboard exporting option directions
- Dashboard status icon logic

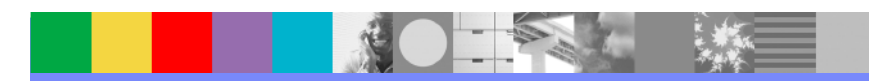

#### **Authorization Readiness Dashboard – Browser Tips**

Using Internet Explorer v7 or v8 (in order to access the Dashboard):

- Add "https://www-304.ibm.com" to the Trusted Sites list of IE.
- Set the level settings for the zone to either "Medium-Low or "Low" level settings.
- If the BP is using a Custom level, there are some particular settings that will need to be adjusted:
- The BP will need to go to Custom Levels and look for "Enable XSS filter" and change the setting to "Disable".

### Opening Reports in Excel (xls) with IE (if having trouble)

Add the following urls to your Trusted Sites list in IE:

https://b03ciwascl002.ahe.boulder.ibm.com

http://zcognwasd1.boulder.ibm.com

https://w3-03.ibm.com/transform/bicc/cognos/ServletGateway/servlet/Gateway? (internal only)

| Trusted sites                                                                                                    | ?×                |
|----------------------------------------------------------------------------------------------------|-------------------|
| You can add and remove Web sites from this zon<br>in this zone will use the zone's security settings.                                                                    | ne. All Web sites |
| Add this Web site to the zone:                                                                                                    |                   |
|                                                                                                    | Add               |
| Web sites:                                                                                                    |                   |
| https://b03ciwascl002.ahe.boulder.ibm.com<br>http://cognos1.pok.ibm.com<br>http://tphypervnc11.raleigh.ibm.com<br>https://w3-01.ibm.com<br>https://w3-01bluecoat.ibm.com | Remove            |
| Require server verification (https:) for all sites in this                                                                                                    | zone              |
| ОК                                                                                                    | Cancel            |
|                                                                                                    |                   |

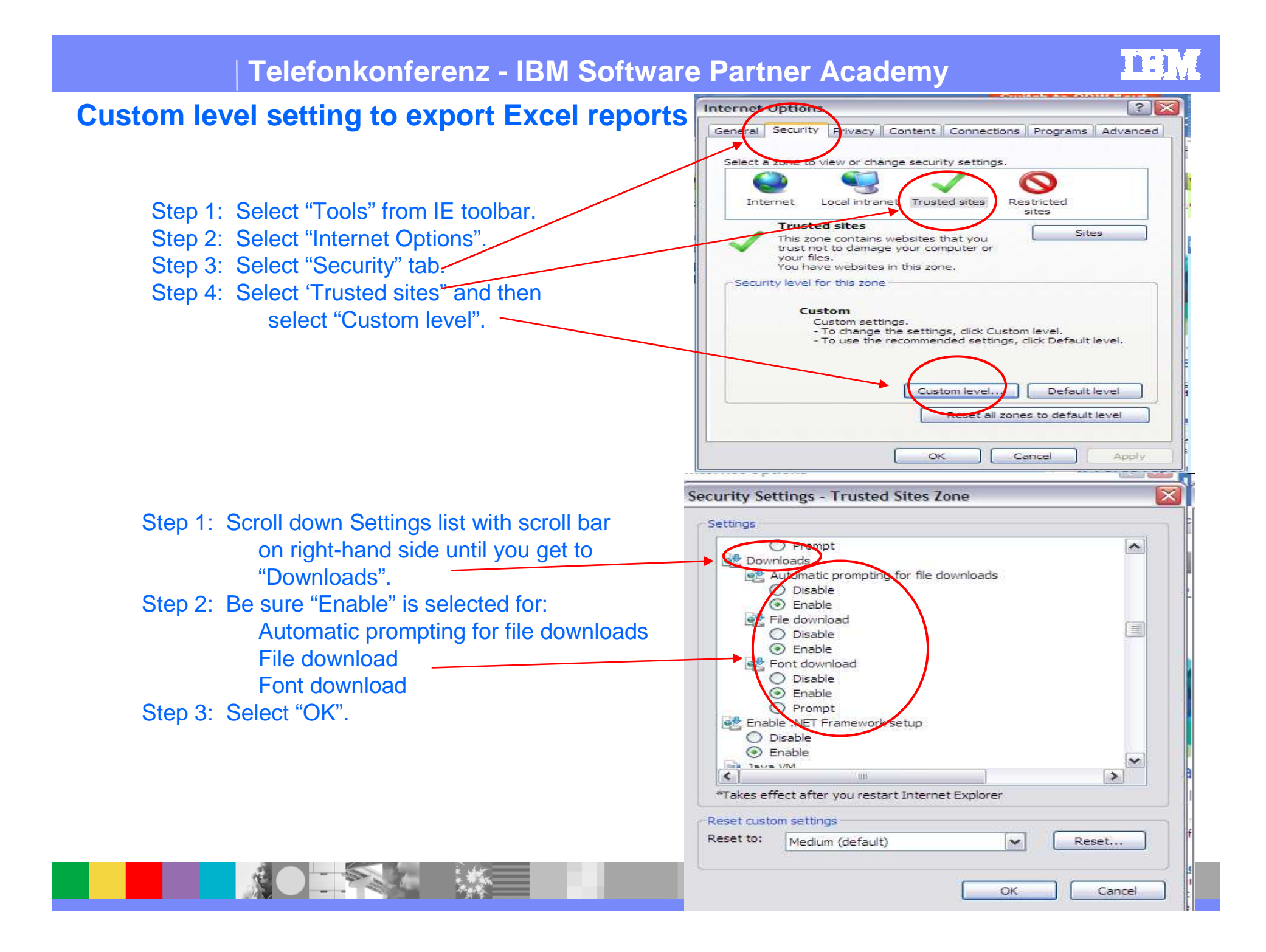

### Authorization Readiness Dashboard Exporting Options

#### Exporting to Excel

- Left click on "Export to '.xlx' file" icon in lower middle of Report view.
- Window will pop-up asking if you want to open or save this file? Select "Open".
- Excel report view will open.
- Save As.... '.xls' file.
- Now have an Excel file of the report view.

#### Exporting to Symphony (same for MicroSoft Office exporting)

- Left click on "Export to 'xlsx' file" icon in lower right-hand corner of Report view.
- Window will pop-up saying "Your report is running". A second window will pop-up asking "Do you want to save this file?" Select "Save".
- A "Save As" window will pop-up. In the box, just right of the "File name:", rename file and include extension '.odp'.
- Now have a Symphony file of the Report view.

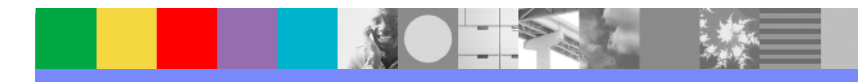

# Telefonkonferenz - IBM Software Partner Academy Dashboard SVP Overall Readiness logic

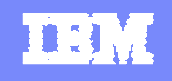

Currently ready and approved icon/status <a>Currently ready and approved</a>

If this icon is in a product group column, then the IBM Business Partner had (prior to dashboard creation) met all the requirements and applied for and was approved for this product group in Software Value Program.

It also means, the dashboard logic has checked the following conditions, in order for the IBM Business Partner to retain this status:

- SVP status = approved
- SVI status = approved
- Certifications meet 1 sale/2 technical in the product group
- PartnerPlan exists (shown in system) and is current (within 12 months) and status is not "Expired"

#### OR

- SVP status = approved
- VAP status = approved
- PartnerPlan exists and is current (within 12 months) and status is not "Expired"

**Note:** An IBM Business Partner can be both SVI and VAP approved in a product group. If the IBM Business Partner is, and either "group" meets the SVP criteria, the IBM Business Partner will still show a 'green check' in SVP overall readiness status for that product group.

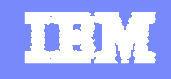

## **Dashboard SVP Overall Readiness logic**

Will not be ready next review icon/status

Will not be ready next review date

If this icon is in a product group column, then the IBM Business Partner had met all the requirements previously and applied for and was approved for this product group in Software Value Program.

It also means, the dashboard logic has checked the following conditions, in order for the IBM Business Partner to show this status:

SVP status = approved

SVI status = approved/ not approved

VAP status = approved/ not approved

Certification – whether or not 1 sale/2 technical criteria is met in the product group

PartnerPlan exists (shown in system) and is current (within 12 months) and status is not "Expired"

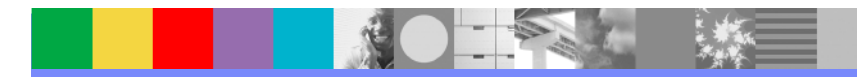

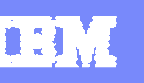

### **Dashboard SVP Overall Readiness logic**

Will not be ready next review icon/status

Will not be ready next review date

The following are possible scenarios as to why an IBM Business Partner might show this icon/status in a particular product group:

Scenario 1 SVP status = approved SVI status = approved Certifications criteria are not met (need sales, need technical or need both sale/technical) PartnerPlan exists and is current (within 12 months) and status is not "Expired"

Scenario 2 SVP status = approved SVI status = approved Certifications criteria are not met (need sales, need technical or need both sale/technical) PartnerPlan is not current (within 12 months) and the status may or may not be "Expired" OR is current and the status is "Expired" OR plan is not on file (not shown in system)

#### **Scenario 3**

SVP status = approved SVI status = approved Certifications criteria are met (1 sale/2 technical in the product group) PartnerPlan is not current (within 12 months) and the status may or may not be "Expired" OR is current and the status is "Expired" OR plan is not on file (not shown in system)

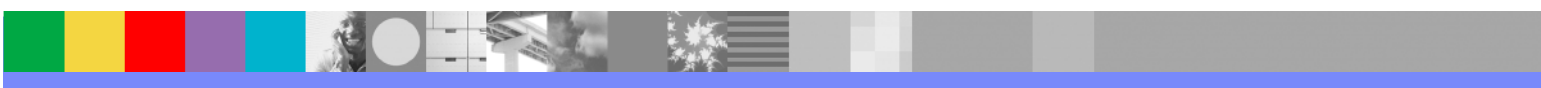

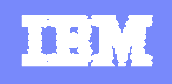

#### **Dashboard SVP Overall Readiness logic**

Will not be ready next review icon/status

Will not be ready next review date

The following are possible scenarios as to why an IBM Business Partner might show this icon/status in a particular product group:

Scenario 4 SVP status = approved VAP status = approved PartnerPlan is not current (within 12 months) and the status may or may not be "Expired" OR is current and the status is "Expired" OR plan is not on file (not shown in system)

#### **Scenario 5**

SVP status = approved SVI status = approved Certifications meet 1 sale/2 technical in the product group VAP status = approved PartnerPlan is not current (within 12 months) and the status may or may not be "Expired" OR is current and the status is "Expired" OR plan is not on file (not shown in system)

#### **Scenario 6**

SVP status = approved SVI status = approved Certifications criteria are not met (need sales, need technical or need both sale/technical) VAP status = approved PartnerPlan is not current (within 12 months) and the status may or may not be "Expired" OR is current and the status is "Expired" OR plan is not on file (not shown in system)

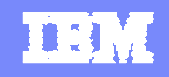

## **Dashboard SVP Overall Readiness logic**

Currently not ready icon

Currently not ready

If this icon is in a product group column, then the IBM Business Partner has not been approved for this product group in Software Value Program.

The IBM Business Partner while might meet some of the SVP criteria, does not, however, meet **all** the SVP criteria for this product group and will not be approved in this product group until the following criteria are met:

- IBM Business Partner is either approved in SVI or VAP program (has 'green check')
   If SVI meets 1 sale/2 technical criteria in product group
- PartnerPlan is shown in the system and is current (within 12 months) and status in not "Expired"

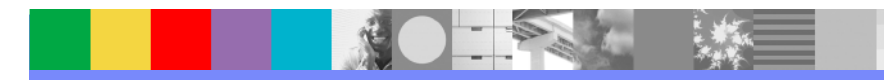

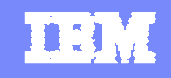

## **Dashboard SVP Overall Readiness logic**

Meets SVP criteria icon

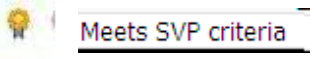

If this icon is in a product group column, then the IBM Business Partner has not applied for nor been approved previously for this product group in Software Value Program.

The IBM Business Partner does, however, meet all the SVP criteria for this product group and can apply for approval in this product group:

- IBM Business Partner is either approved in SVI or VAP program (has 'green check')
   if SVI meets 1 sale/2 technical criteria in product group
- PartnerPlan is shown in the system and is current (within 12 months) and status is not "Expired"

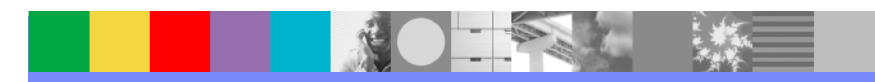

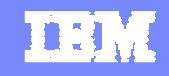

# Anmerkungen und Änderungen Ende Oktober

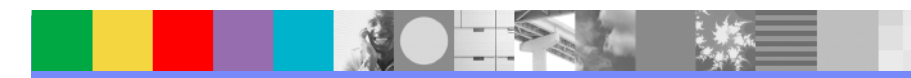

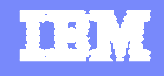

### **Authorization Readiness Dashboard R2.0 end of October**

#### Dashboard R2.0 (October 2010) Enhancements

#### 1. Software ValueNet indicator

|                                 | Rational |        | I            | nformati | on Manage      | ment       |       |       | Websphere |            |            | Tiv   | oli      |     |
|---------------------------------|----------|--------|--------------|----------|----------------|------------|-------|-------|-----------|------------|------------|-------|----------|-----|
|                                 | Rational | Cognos | Data<br>Mgmt | FileNet  | Heritage<br>CM | InfoSphere | Optim | врм   | Commerce  | WS<br>Core | Automation | EAM   | Security | Sto |
| SVP overall<br>readiness status |          |        |              |          |                |            |       |       | •         |            |            | 0     |          | 4   |
| Certifications                  | 2s/2t    |        | 2s/5t        |          | 4s/2t          |            |       | 5s/2t | 5s/0t     | 5s/6t      | 4s/2t      | 2s/0t | 2s/2t    | 29  |
| Value revenue ratio             | 14%      |        | 0%           |          | 0%             |            |       | 0%    | 0%        | 0%         | 65%        | 0%    | 0%       | 0   |
| SVI readiness                   | ~        |        | ~            |          | ~              |            |       | ~     | 0         | ~          | ~          | 0     | ~        | •   |
| VAP solution                    | ~        |        | ~            |          | ~              |            |       | ~     | 0         | ~          | ~          | 0     | ~        | •   |
| SW ValueNet                     |          | 0      |              | 0        |                | 0          | 0     |       |           |            |            |       |          |     |

#### 2.

Renewal revenue "spread" across 12 month period - Example: Renewal hits sales order system November 2010 for \$120K, each month starting in Nov.

#### dashboard will show amount of \$10K until October 2011.

#### 3. Total SVI and VAP revenue by product group on Revenue report

|                     | TIVOII     | TIVOR    |             | nanagement. | Rational                 | LOIUS     | websphere |
|---------------------|------------|----------|-------------|-------------|--------------------------|-----------|-----------|
|                     | Automation | Storage  | Data Mgmt   | Heritage CM | Rational                 | SS and UC | WS Core   |
| Value percentage    | 64.8%      | 0.0%     | 0.0%        | 0.0%        | 15.6%                    | 0.0%      | 0.0       |
| Target percentage   | 10%        | 10%      | 10%         | 10%         | 10%                      | 10%       | 10        |
| Local total revenue | 73,358.032 | 3,270.96 | 268,399.439 | 70,131.149  | 284,689.493              | 98,030.24 | 33,819    |
| Local SVI revenue   | 47,568.14  | 0        | 0           | 0           | 4 <mark>4,53</mark> 2.18 | 0         |           |
| Local VAP revenue   | 0          | 0        | 0           | 0           | 0                        | 0         | Ī         |
| 4                   |            |          | 11          |             |                          |           |           |

4. VAD report – BPs/Summary – available to VADs - SVP Terriotry IOT VAD Overview report

5. BP Lab Advocate name on BP Summary report

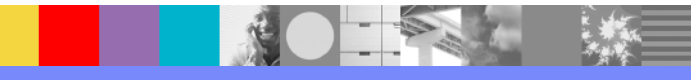